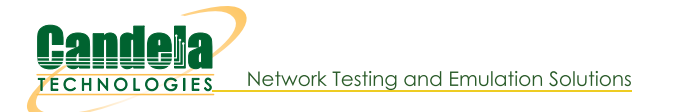

# Introduction to Layer 4-7 Traffic Generation

Goal: Use LANforge to emulate layer 4-7 download traffic

Creating web browsing and movie watching emulation is a common task with LANforge. This cookbook will introduce HTTP download examples and describe the difference between the Layer 4-7 and Generic traffic generation techniques. We will begin on a CT520a with 20 stations. There are two methods of emulating web browsing:

- 1. Layer 4-7 connections: these are workers doing downloads using cur1
- 2. **Generic connections**: these are scripts called programs that can download or upload. Not just any program can be used, these programs need to be able to bind to a specified network interface.

If you want to:

...load test a web server, you will use mostly use Layer 4-7 connections.

...**Dultiple video streams**, you would use **Generic** connections that call **c-clive** ...**Upload files**, you would use **Generic** connections that call **curl** The following examples do not assume your LANforge has a route to the Internet, but are pointing at a webserver IP address. We are going to show making a

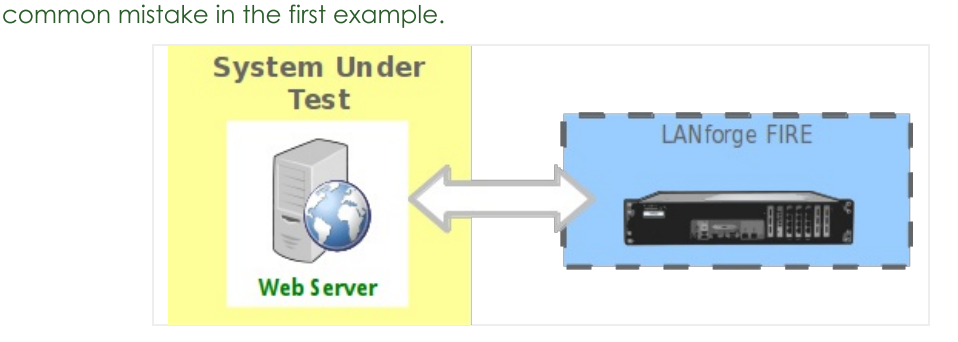

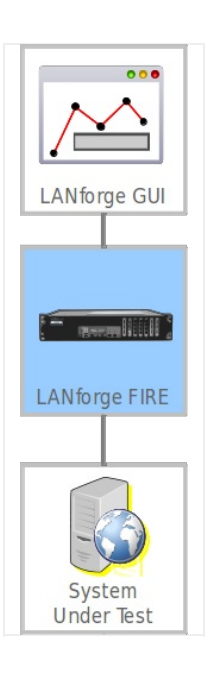

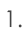

## Simple HTTP Get

2. Check your Port Mgr tab and note we have 20 stations on resource 2, radio wiphy0.

|                                                                                                    | ▲ LANforge Manager Version(5.3.9) – □ ×           Control Reporting Tear-Off Info Plugins                                          |          |              |        |             |         |           |        |            |        |       |          |             |          |       |         |       |          |
|----------------------------------------------------------------------------------------------------|----------------------------------------------------------------------------------------------------|----------|--------------|--------|-------------|---------|-----------|--------|------------|--------|-------|----------|-------------|----------|-------|---------|-------|----------|
| <u>o</u> on a or                                                                                                    | Tobound                                                                                                    | 100.     | on hue L     | lagino | Chaml       | or View | 7         |        | Ston All   |        | R     | ectart M | lanager     |          | R     | fresh   | HEI   | P        |
|                                                                                                    |                                                                                                    |          |              |        | Unann       |         |           |        | otop Air   |        | IX    | cotartiv | lanager     |          | TXC   | incon   | 1120  | -1       |
| Test M                                                                                                    | Test Mgr   Test Group   Resource Mgr   Event Log   Alerts   Port Mgr   vAP Stations   DUT   Profiles   Traffic-Profiles   Messages |          |              |        |             |         |           |        |            |        |       |          |             |          |       |         |       |          |
| Status                                                                                                    | Laver-3                                                                                                    | 13       | Endps Vo     | IP/RTP | VolP/RT     | PEndps  | Armager   | ddon   | Want in    | nks    | Atten | uators   | RE-Gener    | ator Fi  | le-IO | Laver-4 | Gene  | ric      |
| oracao                                                                                                    | Lajoro                                                                                                    | 20       |              |        |             | Enapo   | ranagot   |        | Trancin    |        |       |          |             |          |       | Lajor i | 00110 | 110      |
|                                                                                                    | Disp: 192                                                                                                    | .168.10  | 0.39:0.0     | S      | niff Packet | s       | Dowr      | n 1    | Clear      | Counte | ers   | Res      | set Port    | Delete   |       |         |       |          |
|                                                                                                    | Rpt Timer: medium (8 s) 🗸 Apply VRF I Display Create Modify Batch Modify                                                           |          |              |        |             |         |           |        |            |        |       |          |             |          |       |         |       |          |
|                                                                                                    | All Ethernet Interfaces (Ports) for all Resources.                                                                                 |          |              |        |             |         |           |        |            |        |       |          |             |          |       |         |       |          |
|                                                                                                    | All Ethernet Interfaces (Ports) for all Resources.                                                                                 |          |              |        |             |         |           |        |            |        |       |          |             |          |       |         |       |          |
|                                                                                                    | Port Phontom Down Parent Day Channel Alias SSID IP AP Made Signal No                                                               |          |              |        |             |         |           |        |            |        |       |          |             |          |       |         |       |          |
| Port Phantom Down Parent Dev Channel Alias SSID IP AP Mode Signal Nc                                                                                                    |                                                                                                    |          |              |        |             |         |           |        |            |        |       |          |             |          |       |         |       |          |
|                                                                                                    |                                                                                                    |          |              |        |             |         |           |        |            |        |       |          |             |          |       |         |       |          |
| 1.1.03 eth3 0.0.00                                                                                                    |                                                                                                    |          |              |        |             |         |           |        |            |        |       |          |             |          |       |         |       |          |
| 1.1.04 eth4 0.0.0.0                                                                                                    |                                                                                                    |          |              |        |             |         |           |        |            |        |       |          |             |          |       |         |       |          |
| 11.05 v ett5 0.000 0.0000 0.000 0.000 0.000 0.000 0.000 0.000 0.000 0.000 0.000 0.00 |                                                                                                    |          |              |        |             |         |           |        |            |        |       |          |             |          |       |         |       |          |
| 1.2.03 wiphy0 157 sta1000 jedway1-vap1000 10.136.0.70 04:F0:21:A8:92:AB 802.11an-AC -30 dBm -103 c                                                                                                    |                                                                                                    |          |              |        |             |         |           |        |            |        |       |          |             |          |       |         |       |          |
| 1.2.05                                                                                                    |                                                                                                    |          | wiphy0       | 157    | sta1001     | je      | dway1-vap | 1000 1 | 10.136.0.8 | 39     |       | 04:F0:2  | 21:A8:92:AB | 802.11ar | 1-AC  | -20 dBm | -103  | c        |
| 1.2.06                                                                                                    |                                                                                                    |          | wiphy        | 157    | sta1002     | je      | dway1-vap | 1000 1 | 10.136.0.7 | 2      |       | 04:F0:2  | 21:A8:92:AB | 802.11ar | 1-AC  | -20 dBm | -103  | £        |
| 1.2.07                                                                                                    |                                                                                                    |          | wiphylag     | 157    | sta1003     | je      | dway1-vap | 1000 1 | 10.136.0.7 | 1      |       | 04:F0:2  | 21:A8:92:AB | 802.11ar | 1-AC  | -20 dBm | -103  | £        |
| 1.2.08                                                                                                    |                                                                                                    |          | wiphy0       | 157    | sta1004     | je      | dway1-vap | 1000 1 | 10.136.0.7 | '3     |       | 04:F0:2  | 21:A8:92:AB | 802.11ar | 1-AC  | -20 dBm | -103  | 9        |
| 1.2.09                                                                                                    |                                                                                                    |          | wiphy0       | 157    | sta1005     | je      | dway1-vap | 1000 1 | 10.136.0.7 | 75     |       | 04:F0:   | 21:A8:92:AB | 802.11ar | 1-AC  | -20 dBm | -103  | d=       |
| 1.2.10                                                                                                    |                                                                                                    |          | wiphy0       | 157    | sta1006     | je      | dway1-vap | 1000 1 | 10.136.0.7 | 6      |       | 04:F0:2  | 21:A8:92:AB | 802.11ar | 1-AC  | -20 dBm | -103  | ¢        |
| 1.2.11                                                                                                    |                                                                                                    |          | wiphy0       | 157    | sta1007     | je      | dway1-vap | 1000 1 | 10.136.0.8 | 30     |       | 04:F0:2  | 21:A8:92:AB | 802.11ar | 1-AC  | -20 dBm | -103  | q        |
| 1.2.12                                                                                                    |                                                                                                    | <u> </u> | wiphy0       | 157    | sta1008     | Je      | dway1-vap | 1000 1 | 10.136.0.7 | 8      |       | 04:F0:2  | 21:A8:92:AB | 802.11ar | 1-AC  | -20 dBm | -103  | <u>c</u> |
| 1.2.13                                                                                                    |                                                                                                    |          | wipnyu       | 157    | sta1009     | Je      | dway1-vap | 1000 1 | 10.136.0.7 | 4      |       | 04:F0:2  | 21:A8:92:AB | 802.11ar | 1-AC  | -20 dBm | -103  |          |
| 1.2.14                                                                                                    |                                                                                                    | <u> </u> | wipnyo       | 157    | sta1010     | Je      | dway1-vap | 1000 1 | 10.136.0.7 | 7      |       | 04:F0:2  | 21:A8:92:AB | 802.11ar | 1-AC  | -20 dBm | -103  | 9        |
| 1.2.15                                                                                                    |                                                                                                    |          | wiphy0       | 157    | statut1     | Je      | dway1-vap | 1000 1 | 10.130.0.8 | 18     |       | 04.F0.4  | 21.A8.92.AB | 802.11ar | I-AC  | -20 dBm | -103  |          |
| 1.2.10                                                                                                    |                                                                                                    |          | wiphy0       | 157    | sta1012     | je      | dway1-vap | 1000 1 | 10.130.0.0 | 70     |       | 04.F0.4  | 21.A0.92.AD | 002.11ar | I-AC  | -20 dBm | 103   |          |
| 1.2.17                                                                                                    |                                                                                                    |          | wiphy0       | 157    | sta1013     | je      | dway1-vap | 1000 1 | 10.130.0.7 | 9      |       | 04.F0.2  | 21.A0.92.AD | 002.11a  | I-AC  | -20 dBm | 103   |          |
| 1.2.10                                                                                                    |                                                                                                    |          | wiphy0       | 157    | eta1014     | je      | dwav1-vap | 1000 1 | 10.136.0.9 | N N    |       | 04.F0.2  | 21.A0.92.AD | 802.11a  | I-AC  | -20 dBm | -103  |          |
| 1 2 20                                                                                                    |                                                                                                    |          | wiphy0       | 157    | eta1015     | ic      | dwav1-vap | 1000 1 | 10 136 0 9 | 27     |       | 04:F0:   | 21.A0.92.AD | 802 11ar | -40   | -20 dBm | -103  | 1        |
| 1221                                                                                                    |                                                                                                    |          | wiphy0       | 157    | sta1017     | je      | dwav1-vap | 1000 1 | 10 136 0 8 | 2      |       | 04:E0:   | 21:A8:92:AB | 802 11ar | I-AC  | -20 dBm | -103  |          |
| 12.21                                                                                                    |                                                                                                    |          | wiphy0       | 157    | sta1018     | ie      | dwav1-vap | 1000 1 | 10 136 0 8 | 16     |       | 04:F0:   | 21:A8:92:AB | 802 11ar | I-AC  | -20 dBm | -103  |          |
| 1223                                                                                                    |                                                                                                    |          | wiphy0       | 157    | sta1019     | je      | dwav1-vap | 1000 1 | 10 136 0 8 | 3      |       | 04:F0:   | 21:A8:92:AB | 802 11ar | I-AC  | -20 dBm | -103  | 1        |
| 1224                                                                                                    |                                                                                                    |          | wiphy1       | 64     | sta2100     | ie      | dwav1-vap | 1100 1 | 10.136.0.9 | 12     | -     | 04:E0:   | 21:38:03:B7 | 802 11ar | I-AC  | -21 dBm | -103  |          |
| 12.26                                                                                                    | .2.24 wiphy1 64 sta2100 jedway1-vap110010.136.0.92 04:F0:21:38:03:B7 802.11an-AC -21 dBm -103 d                                    |          |              |        |             |         |           |        |            |        |       |          |             |          |       |         |       |          |
| 4                                                                                                    | 1.2.26          wiphy1  64  sta2101   jedway1-vap1100 10.136.0.90  04:F0:21:38:03:B7  802.11an-AC  -21 dBm  -103 d                 |          |              |        |             |         |           |        |            |        |       |          |             |          |       |         |       |          |
|                                                                                                    |                                                                                                    |          |              |        |             |         |           |        |            |        |       |          |             |          |       |         |       | -        |
| Logged                                                                                                    | in to: jedw                                                                                                    | ay1:400  | 02 as: Admii | n      |             |         |           |        |            |        |       |          |             |          |       |         |       |          |

3. Move to the Layer 4-7 tab

| 🛃 LANforge Manager                 | Version(5.3.9)                           |                                   |                     |                      |                              |                          |                                | - 0                                 | ×                  |
|------------------------------------|------------------------------------------|-----------------------------------|---------------------|----------------------|------------------------------|--------------------------|--------------------------------|-------------------------------------|--------------------|
| <u>Control</u> <u>Reporting</u>    | ear-Off <u>I</u> nfo <u>P</u> lugins     |                                   |                     |                      |                              |                          |                                |                                     |                    |
|                                    | Cha                                      | mber View                         |                     | Stop All             | Restart                      | Manager                  | R                              | efresh                              | HELP               |
| Generic Test Mgr<br>Status Layer-3 | Test Group Resource<br>L3 Endps VolP/RTP | e Mgr   Event Log<br>VoIP/RTP End | g Alerts<br>ps Arma | Port Mgr<br>geddon W | vAP Stations<br>/anLinks At  | DUT Profi<br>tenuators I | les Traffic-Pr<br>RF-Generator | ofiles Mes<br>File <mark>-IO</mark> | Layer-4            |
| Rpt Timer:                         | st (1 s) 🔻 G                             | Test Manager                      | all                 | -                    | Select All                   | Start + <u>S</u> to      | p - <u>Q</u> uiesce            | Clear                               |                    |
| View 0                             | - 500                                    | 🔻 Go                              |                     | [                    | Disp <u>l</u> ay Cr <u>e</u> | ate Mo <u>d</u> ify      | Batch Modify                   | Delete                              |                    |
|                                    |                                          | Layer-4 E                         | Endpoints for       | Selected Test        | t Manager ——                 |                          |                                |                                     |                    |
| Name EID                           | Type Status                              | Total-URLs                        | URLs/s              | Bytes-RD             | Bytes-WR                     | Tx Rate                  | Tx Rate<br>(1 min)             | Rx Rate                             | Rx Rate<br>(1 min) |
|                                    |                                          |                                   |                     |                      | Ν                            |                          |                                |                                     |                    |
|                                    |                                          |                                   |                     |                      | - 45                         |                          |                                |                                     | Þ                  |
| Logged in to: jedway1              | :4002 as: Admin                          |                                   |                     |                      |                              |                          |                                |                                     |                    |

4. Create a new connection, this example is named www1. on resource 2, WiFi station sta1000 Next, consider the URLs per 10 minute field.

| 🕌 Create/Modify L4 | 4Endpoint                |                 |            |     |                                                  | _              |          | ×      |
|--------------------|--------------------------|-----------------|------------|-----|--------------------------------------------------|----------------|----------|--------|
| Name:              | www1                     | Rpt Timer:      | fast (1 s) | •   | Test Manager:                                    | default_tm     |          | -      |
| Shelf: 1           | Resource: 2 (jedway2)    | ▼ Port: 3 (s    | sta1000)   | -   | IP Addr:                                         | AUTO           |          | -      |
| Endp Name:         | 0                        | URLs per 10m:   | 100        |     | Max Speed:                                       | Infinite       |          | -      |
| Quiesce:           | 3 (3 sec) 💌              | URL Timeout:    | 10000      | How | many URLs should try                             | to process per | 10 minut | ies: 🚽 |
| TFTP Block Size:   | Default (512 B)          |                 |            |     | <ul> <li>600: 1/s</li> <li>1200: 2/s</li> </ul>  |                |          |        |
| Proxy Port:        |                          |                 |            |     | <ul> <li>1800: 3/s</li> <li>2400: 4/s</li> </ul> |                |          |        |
| Proxy Auth:        |                          |                 |            |     | • 3000: 5/s                                      |                |          |        |
| Proxy Auth Types:  | 🔲 Basic 🔲 Digest 🔲 NTLM  |                 |            |     |                                                  |                |          |        |
| HTTP Compression:  | 🔲 Gzip 🔲 Deflate         |                 |            |     |                                                  |                |          |        |
| HTTP Auth Types:   | 🔲 Basic 🔲 Digest 🔲 GSS-I | Negotiate 🔲 NTI | LM         |     |                                                  |                |          |        |

A. Hover your mouse over the URLs per 10 min field to see the tool tip. If you wanted to create five connections per second, that would be **3000** connections in 10 minutes. This differs from the Max Speed field, which sets the maximum bit per second for the connection.

5. Continue with other settings. We are purposely going to make an error and diagnose it.

| 🗟 Create/Modify L4Endpoint – 🗆 X |                               |                 |              |      |                    |            |          |    |  |  |  |  |
|----------------------------------|-------------------------------|-----------------|--------------|------|--------------------|------------|----------|----|--|--|--|--|
| Name:                            | www1                          | Rpt Timer:      | fast (1 s)   | -    | Test Manager:      | default_tm |          | -  |  |  |  |  |
| Shelf: 1 🔽 F                     | Resource: 2 (jedway2)         | ▼ Port: 3 (s    | ta1000)      | -    | IP Addr:           | AUTO       |          | -  |  |  |  |  |
| Endp Name:                       | 0                             | URLs per 10m:   | 3000         |      | Max Speed:         | Infinite   |          | •  |  |  |  |  |
| Quiesce:                         | 3 (3 sec) 💌                   | URL Timeout:    | 1000         | -    | DNS Cache Timeout: | 600        |          | -  |  |  |  |  |
| TFTP Block Size:                 | Default (512 B) 💌             |                 |              |      |                    |            |          |    |  |  |  |  |
| Proxy Port:                      |                               | Proxy Server:   |              |      |                    |            |          |    |  |  |  |  |
| Proxy Auth:                      |                               |                 |              |      |                    |            |          |    |  |  |  |  |
| Proxy Auth Types:                | Basic Digest NTLM             |                 |              |      |                    |            |          |    |  |  |  |  |
| HTTP Compression:                | Gzip Deflate                  |                 |              |      |                    |            |          |    |  |  |  |  |
| HTTP Auth Types:                 | 🗌 Basic 🔲 Digest 🔲 GSS-N      | Jegotiate 🔲 NTL | .M           |      |                    |            |          |    |  |  |  |  |
| SSL Cert:                        | ca-bundle.crt                 |                 |              |      |                    |            |          |    |  |  |  |  |
| SMTP-From:                       |                               |                 |              |      |                    |            |          |    |  |  |  |  |
| Agent/RCPT-TO:                   |                               |                 |              |      |                    |            |          |    |  |  |  |  |
| UL/DL:                           | Download 🗸                    | ✓ IPv4          | IPv6         |      |                    |            |          |    |  |  |  |  |
| URL:                             | http://ctweb.candelatech.com/ |                 |              |      |                    |            |          |    |  |  |  |  |
| Source/Dest File:                | /dev/null                     |                 |              |      |                    |            |          |    |  |  |  |  |
| Get-URLs-From-F                  | ile 🗌 Authenticate Server [   | Use-Proxy       | Allow-Reuse  | Allo | ow-Cache 🛛 Enable  | 4XX 🗌 Sho  | w Header | rs |  |  |  |  |
| Bind DNS                         | TP PASV FTP EPSV              | N               |              | _    |                    |            |          |    |  |  |  |  |
|                                  | Apply                         | <u>o</u> k v    | Batch-Create |      | Cancel             |            |          |    |  |  |  |  |

- A. Set the request rate, choose the number of URLs per 10 min to 3000
- B. DNS Cache Timeout: 600
- C. Select Gzip
- D. Set URL to http://10.136.0.1/
- E. Set Destination file or directory to /dev/null if you are on Linux. (If you are on Windows, you need to use NUL)
- F. Select Enable 4XX to show errors in logs
- G. Select Bind DNS so that hostnames are resolved over sta1000 (not over our management port)

- H. Click **Apply**. Do not close this window.
- 6. Back in the Layer 4-7 tab, select the connection

| 🛓 LANforg           | e Manager             | Version(5.3.9          | ))                   |              |                       |               |                                                |                                            |                                         |                  |      | ×                  |
|---------------------|-----------------------|------------------------|----------------------|--------------|-----------------------|---------------|------------------------------------------------|--------------------------------------------|-----------------------------------------|------------------|------|--------------------|
| Control Re          | porting <u>T</u> ea   | ar-Off Info            | Plugins              |              |                       |               |                                                |                                            |                                         |                  |      |                    |
|                     |                       |                        | Char                 | mber View    |                       | Stop All      | Restart M                                      | anager                                     | Re                                      | fresh            |      | HELP               |
| Generic<br>Status I | Test Mgr<br>_ayer-3 l | Test Group<br>L3 Endps | Resource<br>VoIP/RTP | Mgr Event Lo | g Alerts<br>Ips Armag | Port Mgr W    | AP Stations                                    | DUT Profil<br>enuators F                   | es Traffic-Pro                          | files<br>File-IO | Mess | ages<br>ayer-4     |
| Rpt<br>Viev         | Timer: fas<br>v 0-5   | t (1s)                 | ) <b>v</b> Go        | Test Manager | all                   |               | Select All S<br>Disp <u>l</u> ay Cr <u>e</u> a | Start + <u>S</u> top<br>te Mo <u>d</u> ify | <u>Q</u> uiesce<br><u>B</u> atch Modify | Clear            | ete  | $\left[ \right]$   |
|                     |                       | -                      | -2                   | Layer-4 I    | Endpoints for         | Selected Test | Manager                                        |                                            |                                         |                  |      |                    |
| Name                | EID                   | Туре                   | Status               | Total-URLs   | URLs/s                | Bytes-RD      | Bytes-WR                                       | Tx Rate                                    | Tx Rate<br>(1 min)                      | Rx Ra            | te   | Rx Rate<br>(1 min) |
| www1                | 1.2.3.161             | L4/Gen                 | Stopped              | 0            | 0                     | 0             | 0                                              | 0                                          | 0                                       |                  | 0    |                    |
|                     |                       |                        |                      |              |                       |               |                                                |                                            |                                         |                  |      | •                  |
| Logged in to        | ): jedway1:4          | 002 as: Ad             | min                  |              |                       |               |                                                |                                            |                                         |                  |      |                    |

#### 7. Start the connection

| 🛃 LANforg                 | e Manager             | Version(5.3.9          | 9)                   |                              |                       |                        |                          |                                            |                                |                      | i ×                |
|---------------------------|-----------------------|------------------------|----------------------|------------------------------|-----------------------|------------------------|--------------------------|--------------------------------------------|--------------------------------|----------------------|--------------------|
| <u>Control</u> <u>R</u> e | porting <u>T</u> ea   | ar-Off <u>I</u> nfo    | <u>P</u> lugins      |                              |                       |                        |                          |                                            |                                |                      |                    |
|                           |                       |                        | Chai                 | mber View                    |                       | Stop All               | Restart M                | lanager                                    | R                              | efresh               | HELP               |
| Generic<br>Status I       | Test Mgr<br>_ayer-3 L | Test Group<br>.3 Endps | Resource<br>VolP/RTP | Mgr Event Lo<br>VoIP/RTP End | og Alerts<br>dps Arma | Port Mgr v<br>geddon W | AP Stations anLinks Atte | DUT Profi<br>enuators I                    | les Traffic-Pr<br>RF-Generator | ofiles Me<br>File-IO | ssages<br>Layer-4  |
| Rpt<br>Viev               | Timer: fas            | t (1 s                 | ) 🔻 Go               | Test Manager                 | all                   |                        | Select All               | Start + <u>S</u> to<br>ate Mo <u>d</u> ify | p - Quiesce                    | Clear<br>Delete      |                    |
|                           | and the second        |                        |                      | Laver-4                      | Endpoints for         | Selected Test          | Manager                  |                                            |                                |                      |                    |
| Name                      | EID                   | Туре                   | Status               | Total-URLs                   | URLs/s                | Bytes-RD               | Bytes-WR                 | Tx Rate                                    | Tx Rate<br>(1 min)             | Rx Rate              | Rx Rate<br>(1 min) |
| www1                      | 1.2.3.161             | L4/Gen                 | Run                  | 0                            | 0                     | 0                      | 0                        | (                                          | 0 0                            |                      | 0                  |
|                           |                       |                        |                      | 43                           |                       |                        |                          |                                            |                                |                      |                    |
|                           |                       |                        |                      |                              |                       |                        |                          |                                            |                                |                      | Þ                  |
| Logged in to              | ): jedway1:4          | 002 as: Ad             | Imin                 |                              |                       |                        |                          |                                            |                                |                      |                    |

A. ... then click **Display** 

8. Watch the www1 endpoint window...

| 🕌 Layer-4 Endpoint www1 Manager                                                                                                    | : jedway1                                                          |                                                                                                    | – 🗆 X                        |
|----------------------------------------------------------------------------------------------------|--------------------------------------------------------------------|----------------------------------------------------------------------------------------------------|------------------------------|
|                                                                                                    | Endpoint: www1                                                     |                                                                                                    |                              |
| Port<br>Resource: jedway2<br>Port: sta1000<br>IP: 10.136.0.70                                                                                                    | Endpoint<br>EID: 1.2.3.161<br>Cfg URLs/10m: 3000<br>RX Rate: 0 bps | 0:0         First RX         0:0           0:0         Avg:0         0:0           0:0         00         0:0           0:0         00         0:0           0:0         0:0         0:0           0:0         0:0         0:0 | URL Completed<br>Avg:0<br>00 |
| bps TX: 33 bps<br>Pps Tx: 0 pps<br>bps PY: 137 bps                                                                                                    | TX Rate: 0 bps<br>URLs/s: 0                                        |                                                                                                    | 2^20                         |
| Pps RX: 0 pps<br>Errors: 0                                                                                                    | Total-ERR: 0<br>Type: L4/Gen                                       | -2^15<br>-1024<br>-32                                                                                                    | -2^15<br>-1024<br>-32        |
| 65.538 Kps<br>256 ps<br>0 ps<br>17.18 Gaps<br>33.554 Maps<br>131.072 Kaps<br>258 bps<br>0 bps<br>17.18 Gaps<br>33.554 Maps<br>17.18 Gaps<br>33.554 Maps<br>131.072 Kaps<br>256 bps<br>0 bps<br>URLs Processed Tx Throughput | t Rx Throughput                                                    | 200<br>000<br>000<br>000<br>000<br>000<br>000<br>000                                                                                                    |                              |
| Pause Display                                                                                                    | nt Stop Refresh                                                    | Modify Clea                                                                                                    | Close                        |

A. Notice how there is no traffic to **ctweb**: because the hostname will not resolve over our test network. This is a common mistake. Let's use the IP of our other LANforge hosting our test network instead.

9. Change the URL to use an IP address: http://10.136.0.1/

| 📓 Create/Modify L4 | Endpoint                     |                 |              |        |                    | - 0              | ×   |
|--------------------|------------------------------|-----------------|--------------|--------|--------------------|------------------|-----|
| Name:              | www1                         | Rpt Timer:      | fast (1 s)   | -      | Test Manager:      | default_tm       | -   |
| Shelf: 1           | Resource: 2 (jedway2)        | ▼ Port: 3 (s    | ta1000)      | -      | IP Addr:           | AUTO             | -   |
| Endp Name:         | 161                          | URLs per 10m:   | 3000         |        | Max Speed:         | Infinite         | -   |
| Quiesce:           | 3 (3 sec) 💌                  | URL Timeout:    | 1000         | -      | DNS Cache Timeout: | 600 (10 min)     | -   |
| TFTP Block Size:   | Default (512 B)              |                 |              |        |                    |                  |     |
| Proxy Port:        |                              | Proxy Server:   |              |        |                    |                  |     |
| Proxy Auth:        |                              |                 |              |        |                    |                  |     |
| Proxy Auth Types:  | 🔲 Basic 🔲 Digest 🔲 NTLM      |                 |              |        |                    |                  |     |
| HTTP Compression:  | 🗹 Gzip 🔲 Deflate             |                 |              |        |                    |                  |     |
| HTTP Auth Types:   | 🔲 Basic 🔲 Digest 🔲 GSS-N     | Negotiate 🔲 NTL | .M           |        |                    |                  |     |
| SSL Cert:          | ca-bundle.crt                |                 |              |        |                    |                  |     |
| SMTP-From:         |                              |                 |              |        |                    |                  |     |
| Agent/RCPT-TO:     |                              |                 |              |        |                    |                  |     |
| UL/DL:             | Download -                   | ✓ IPv4          | IPv6         |        |                    |                  |     |
| URL:               | http://10.136.0.1/           |                 |              |        |                    |                  |     |
| Source/Dest File:  | Adev/null                    |                 |              |        |                    |                  |     |
| Get-URLs-From-F    | File 🔲 Authenticate Server 🛛 | Use-Proxy [     | Allow-Reuse  | ] Allo | ow-Cache 🗹 Enable  | 4XX 🗌 Show Heade | ers |
| Bind DNS           | TP PASV I FTP EPSV           |                 |              |        |                    |                  |     |
|                    | Apply                        | <u>0</u> K      | Batch-Create |        | Cancel             |                  |     |

A. Click Apply

- B. Do not close the window.
- 10. The endpoint display now shows traffic.

|                                                                                                    |                                                                    |                                                                  | Endpoint: www                                               | v1                                                                                                    |                                                                 |                                                                                                    |                                    |
|----------------------------------------------------------------------------------------------------|--------------------------------------------------------------------|------------------------------------------------------------------|-------------------------------------------------------------|----------------------------------------------------------------------------------------------------|-----------------------------------------------------------------|----------------------------------------------------------------------------------------------------|------------------------------------|
| Resource:<br>Port:<br>IP:<br>bps TX:<br>Pps Tx:                                                                                                    | Port<br>jedway2<br>sta1000<br>10.136.0.70<br>32.598 Kbps<br>43 pps | End<br>EID:<br>Cfg URLs/10m:<br>RX Rate:<br>TX Rate:<br>URI s/s: | dpoint<br>1.2.3.161<br>3000<br>224.88 Kbps<br>0 bps<br>3.65 | 217: 227<br>218: 199<br>228: 19<br>248: 18<br>248: 12<br>248: 12<br>248: 12<br>249: 1<br>344: 0<br>472: 0<br>728: 0<br>1240: 0<br>2284: 0 | First RX<br>Avg:218<br>216359                                   | 219: 93<br>220: 140<br>222: 225<br>226: 60<br>234: 13<br>260: 11<br>262: 12<br>346: 1<br>474: 1<br>730: 1<br>1242: 0<br>2266: 0 | URL Compl<br>Avg:222<br>218433     |
| bps RX:<br>Pps RX:<br>Errors:<br>65.538 Kps<br>256 ps<br>0 ps<br>17.18 Gaps<br>31.554 Mbps<br>258 bps<br>258 bps<br>0 bps<br>17.18 Gaps<br>17.18 Gaps<br>17.18 Gaps | 248.032 Kbps<br>36 pps<br>0                                        | URLs Processed:<br>Total-ERR:<br>Type:                           | : 557<br>0<br>L4/Gen                                        | 1:558<br>2:0<br>4:0<br>8:0<br>16:0<br>32:0<br>64:0<br>128:0<br>256:0<br>1024:0<br>2048:0                                                  | 2^20<br>-2^15<br>-1024<br>-32<br>0<br>DNS Comple<br>Avg:0<br>00 | ted                                                                                                    | 2^20<br>-2^15<br>-1024<br>-32<br>0 |
| 33.554 Mbps -<br>31.072 Kbps -<br>256 bps -<br>0 bps<br>JRLs Proce                                                                                                  | ssed Tx Throughp                                                   | ut Rx Throughput                                                 |                                                             |                                                                                                    | 2^20<br>-2^15<br>-1024<br>-32<br>0                              |                                                                                                    |                                    |

A. Not having DNS resolution is a common problem in test networks.

- B. It can cause problems when connecting to a https website and getting certificate errors.
- C. Click Close
- 11. It is pretty simple to create a connection per WiFi station on our LANforge. Return to our **Create/Modify**L4Endpoint window for www1

| 🛃 Create/Modify L4 | Endpoint                   |                 |              |     |                    | -            |          | ×  |
|--------------------|----------------------------|-----------------|--------------|-----|--------------------|--------------|----------|----|
| Name:              | www1                       | Rpt Timer:      | fast (1 s)   | -   | Test Manager:      | default_tm   |          |    |
| Shelf: 1           | Resource: 2 (jedway2)      | Port: 3 (s      | sta1000)     | -   | IP Addr:           | AUTO         |          | -  |
| Endp Name:         | 161                        | URLs per 10m:   | 3000         |     | Max Speed:         | Infinite     |          | -  |
| Quiesce:           | 3 (3 sec) 💌                | URL Timeout:    | 1000         | -   | DNS Cache Timeout: | 600 (10 min) |          | -  |
| TFTP Block Size:   | Default (512 B)            |                 |              |     |                    |              |          |    |
| Proxy Port:        |                            | Proxy Server:   |              |     |                    |              |          |    |
| Proxy Auth:        |                            |                 |              |     |                    |              |          |    |
| Proxy Auth Types:  | 🔲 Basic 🔲 Digest 🔲 NTLM    |                 |              |     |                    |              |          |    |
| HTTP Compression:  | Gzip Deflate               |                 |              |     |                    |              |          |    |
| HTTP Auth Types:   | 🔲 Basic 🔲 Digest 🔲 GSS-1   | Negotiate 🔲 NTL | _M           |     |                    |              |          |    |
| SSL Cert:          | ca-bundle.crt              |                 |              |     |                    |              |          |    |
| SMTP-From:         |                            |                 |              |     |                    |              |          |    |
| Agent/RCPT-TO:     |                            |                 |              |     |                    |              |          |    |
| UL/DL:             | Download 🗸                 | ₽V4             | IPv6         |     |                    |              |          |    |
| URL:               | http://10.136.0.1/         |                 |              |     |                    |              |          |    |
| Source/Dest File:  | /dev/null                  |                 |              |     |                    |              |          |    |
| Get-URLs-From-F    | File 🔲 Authenticate Server | Use-Proxy [     | Allow-Reuse  | All | ow-Cache 🗹 Enable  | 4XX 🗌 Shov   | v Headei | rs |
| Bind DNS           | TP PASV V FTP EPSV         | 1               |              |     |                    |              |          |    |
|                    | Apply                      | <u>o</u> k      | Batch-Create | ]   | Cancel             |              |          |    |

- A. Click Batch-Create
- 12. In the Batch Create window, create 19 more connections

| 🕌 Layer-4 Batch Creat                                                     | or: www1                           |                                      | _                   |      | ×     |
|---------------------------------------------------------------------------|------------------------------------|--------------------------------------|---------------------|------|-------|
| www002, www003 w<br>Resources: 2, 2 2<br>Ports: sta1001,<br>IPs: AUTO, AU | www020<br>sta1002 sta1<br>JTO AUTO | 1019                                 |                     |      |       |
| Quantity:<br>Starting Name Suffix:                                        | 19<br>1                            | Number of Digits:<br>Name Increment: | <mark>3</mark><br>1 | Zero | o Pad |
| Resource Increment A:<br>Port Increment A:                                | 0                                  | ]<br>]                               |                     |      |       |
| IP Addr Increment A:                                                      | 0                                  | Cat LIBL & Fram File                 |                     |      |       |
| IP Addr Increment A:<br>File Increment:                                   | о<br>ој<br>                        | Get-URLs-From-File                   |                     |      |       |

- A. Quantity: 19
- B. Number of Digits \*\*3\*\*
- C. File Increment: \*\*0\*\* (because we don't have multiple /dev/null files)
- D. Click Apply

| Chamber View         Stop All         Restart Manager         Refresh         HELF           Test Group         Resource Mgr         Event Log         Alerts         Port Mgr         vAP Statuons         DUT         Profiles         Traffic-Profiles         Messages           Status         Layer-3         L3 Endps         VolP/RTP         VolP/RTP         Endps         Armageddon         WanLinks         Attenuators         RF-Generator         File-IO         Layer-4         Generic           View         0 - 500          Go         Total-URLs         URLs/s         Bytes-RD         Bytes-WR         Tx Rate         Tx Rate         Rx Rate         (1 min)           www002         1.25.162         L4/Gen         Stopped         0         0         0         0         0         0         0         0         0         0         0         0         0         0         0         0         0         0         0         0         0         0         0         0         0         0         0         0         0         0         0         0         0         0         0         0         0         0         0         0         0         0         0                                                                                                    | LANforg                                                                                                    | e Manager           | Version(5.3.9 | ))<br>Plugins |               |               |                 |              |               |              | _            |             |           |
|----------------------------------------------------------------------------------------------------|----------------------------------------------------------------------------------------------------|---------------------|---------------|---------------|---------------|---------------|-----------------|--------------|---------------|--------------|--------------|-------------|-----------|
| Test May         Test Group         Resource May         Event Log         Alerts         Port May         vAP Stations         DUT         Profiles         Traffic-Profiles         Messages           Status         Layer-3         L3 Endps         VoIP/RTP         Endps         Armageddon         WanLinks         Attenuators         RF-Generator         File-IO         Layer-4         Generic           Rpt Timer:         fast         (1 s)         Go         Test Manager         all         ✓         Select All         Status         Total-URLs         User-4         Generic           View         0-500         ✓         Go         Display         Crgate         Modify         Batch Modify         Delete           Layer-4         EID         Type         Status         Total-URLs         URLs/s         Bytes-RD         Bytes-WR         Tx Rate         Tx Rate         (1 min)         Rx Rate           www002         1.2.5.162         L4/Gen         Stopped         0         0         0         0         0         0         0         0         0         0         0         0         0         0         0         0         0         0         0         0         0         0                                                                                                    |                                                                                                    | porting <u>r</u> ee | n on into     | Lidgino       | Chamber View  | /             | Stop All        | Re           | start Manager |              | Refresh      | HELP        |           |
| Test Mgr       Test Group       Resource Mgr       Event Log       Alerts       Port Mgr       vAP Stations       DUT       Profiles       Traffic-Profiles       Messages         Status       Layer-3       L3 Endps       VoIP/RTP       VoIP/RTP       Armageddon       WanLinks       Attenuators       RF-Generator       File-IO       Layer-4       Generic         View       0 - 500       Imageddon       VanLinks       Attenuators       RF-Generator       File-IO       Layer-4       Generic         Layer-4 Endpoints for Selected Test Manager         Mame       EID       Type       Status       Total-URLs       URLs/s       Bytes-RD       Bytes-WR       Tx Rate       Tx Rate       Tx Rate       (1 min)         www0001       1.2.5.163       L4/Gen       Stopped       0       0       0       0       0       0         www0001       1.2.7.164       L4/Gen       Stopped       0       0       0       0       0       0       0       0         www0001       1.2.1.167       L4/Gen       Stopped       0       0       0       0       0       0       0       0       0       0       0       0       0       <                                                                                                    |                                                                                                    |                     |               | L             |               |               |                 |              |               |              |              |             |           |
| Status         Layer-3         L3 Endps         VolP/RTP         VolP/RTP         Endps         Armageddon         WanLinks         Attenuators         RF-Generator         File-IO         Layer-4         Generic           View         0-500           Go         Display         Create         Modify         Batch Modify         Delete           Layer-4 Endpoints for Selected Test Manager           Name         EID         Type         Status         Total-URLs         URLs/s         Bytes-RD         Bytes-WR         Tx Rate (1 min)         Rx Rate (1 min)         Rx Ra | Test Mgr                                                                                                    | Test Group          | Resource      | ce Mgr Eve    | nt Log Alerts | Port Mgr      | vAP Stations    | DUT Pro      | files Traffic | -Profiles Me | ssages       |             |           |
| Rpt Timer:         fast (1 s) Co         Test Manager all Colspan="2">Select All Start + Stop - Quiesce         Clear           View         0 - 500         Co         Display         Create         Modify         Batch Modify         Delete           Layer-4 Endpoints for Selected Test Manager           Xeww002         12.5.162         L4/Gen         Stopped         O         O <th colsp<="" td=""><td>Status I</td><td>ayer-3 L3</td><td>B Endps</td><td>VoIP/RTP</td><td>VoIP/RTP Endp</td><td>s Armage</td><td>ddon WanL</td><td>inks Attenua</td><td>ators RF-G</td><td>enerator Fil</td><td>e-IO Layer-</td><td>4 Generic</td></th>                                                                                                    | <td>Status I</td> <td>ayer-3 L3</td> <td>B Endps</td> <td>VoIP/RTP</td> <td>VoIP/RTP Endp</td> <td>s Armage</td> <td>ddon WanL</td> <td>inks Attenua</td> <td>ators RF-G</td> <td>enerator Fil</td> <td>e-IO Layer-</td> <td>4 Generic</td> | Status I            | ayer-3 L3     | B Endps       | VoIP/RTP      | VoIP/RTP Endp | s Armage        | ddon WanL    | inks Attenua  | ators RF-G   | enerator Fil | e-IO Layer- | 4 Generic |
| Rpt Timer.         fast         (1 s)         Go         Test Manager         all         Select All         Start         Stop-         Quiesce         Clear           View         0-500         -         Go         -         Go         Display         Crgate         Modify         Batch Modify         Delete                                                                                                    |                                                                                                    |                     |               |               |               |               |                 |              |               |              |              |             |           |
| View         0-500         Go         Display         Crgate         Modify         Batch Modify         Delete           Layer-4 Endpoints for Selected Test Manager           Name         EID         Type         Status         Total-URLs         URLs/s         Bytes-RD         Bytes-WR         Tx Rate         Tx Rate         Rx Rate         (1 min)           www002         12.5.162         L4/Gen         Stopped         0         0         0         0         0         0         0         0         0         0         0         0         0         0         0         0         0         0         0         0         0         0         0         0         0         0         0         0         0         0         0         0         0         0         0         0         0         0         0         0         0         0         0         0         0         0         0         0         0         0         0         0         0         0         0         0         0         0         0         0         0         0         0         0         0         0         0         0         0 <t< td=""><td></td><td>Rpt Timer: 1</td><td>ast (1</td><td>Ls) 🔻</td><td>Go Test Manag</td><td>er all</td><td>-</td><td>Select All</td><td>Start +</td><td>Stop - Quies</td><td>ce Clear</td><td></td></t<>                                 |                                                                                                    | Rpt Timer: 1        | ast (1        | Ls) 🔻         | Go Test Manag | er all        | -               | Select All   | Start +       | Stop - Quies | ce Clear     |             |           |
| Layer-4 Endpoints for Selected Test Manager           Name         EID         Type         Status         Total-URLs         URLs/s         Bytes-RD         Bytes-WR         Tx Rate         Tx Rate         Rx Rate         Rx Rate                                                          |                                                                                                    | View                | - 500         |               | - 0           | 0             |                 | Display C    | reate Mod     | ify Batch Mo | dify Delet   | te          |           |
| Name         EID         Type         Status         Total-URLs         URLs/s         Bytes-RD         Bytes-WR         Tx Rate         Tx Rate         Rx Rate         Rx Ra                                                  |                                                                                                    | L                   |               |               | 1 21/2        |               | for Solocted To | et Managor - |               |              |              |             |           |
| Name         EID         Type         Status         Total-URLs         URLs/s         Bytes-RD         Bytes-WR         Tx Rate         IX Rate         Rx Rate         RX Rate         RX Ra                                                  |                                                                                                    | 1                   |               | 1             | Laye          | -4 Endpoints  | TOI Selected Te | estimanager  |               | Tu Data      |              | Dy Data     |           |
| www002         1.2.5.162         L4/Gen         Stopped         0         0         0         0         0         0         0         0         0         0         0         0         0         0         0         0         0         0         0         0         0         0         0         0         0         0         0         0         0         0         0         0         0         0         0         0         0         0         0         0         0         0         0         0         0         0         0         0         0         0         0         0         0         0         0         0         0         0         0         0         0         0         0         0         0         0         0         0         0         0         0         0         0         0         0         0         0         0         0         0         0         0         0         0         0         0         0         0         0         0         0         0         0         0         0         0         0         0         0         0         0         0 <td>Name</td> <td>EID</td> <td>Туре</td> <td>Status</td> <td>Total-URLs</td> <td>URLs/s</td> <td>Bytes-RD</td> <td>Bytes-WR</td> <td>Tx Rate</td> <td>(1 min)</td> <td>Rx Rate</td> <td>(1 min)</td>                                                                        | Name                                                                                                    | EID                 | Туре          | Status        | Total-URLs    | URLs/s        | Bytes-RD        | Bytes-WR     | Tx Rate       | (1 min)      | Rx Rate      | (1 min)     |           |
| www003         1.2.6.163         L4/Gen         Stopped         0         0         0         0         0         0         0         0         0         0         0         0         0         0         0         0         0         0         0         0         0         0         0         0         0         0         0         0         0         0         0         0         0         0         0         0         0         0         0         0         0         0         0         0         0         0         0         0         0         0         0         0         0         0         0         0         0         0         0         0         0         0         0         0         0         0         0         0         0         0         0         0         0         0         0         0         0         0         0         0         0         0         0         0         0         0         0         0         0         0         0         0         0         0         0         0         0         0         0         0         0         0 <td>www002</td> <td>1.2.5.162</td> <td>L4/Gen</td> <td>Stopped</td> <td>0</td> <td>0</td> <td>0</td> <td>0</td> <td>0</td> <td>0</td> <td>0</td> <td>0</td>                                                                                                    | www002                                                                                                    | 1.2.5.162           | L4/Gen        | Stopped       | 0             | 0             | 0               | 0            | 0             | 0            | 0            | 0           |           |
| www004         1.2.7.164         L4/Gen         Stopped         0         0         0         0         0         0         0         0         0         0         0         0         0         0         0         0         0         0         0         0         0         0         0         0         0         0         0         0         0         0         0         0         0         0         0         0         0         0         0         0         0         0         0         0         0         0         0         0         0         0         0         0         0         0         0         0         0         0         0         0         0         0         0         0         0         0         0         0         0         0         0         0         0         0         0         0         0         0         0         0         0         0         0         0         0         0         0         0         0         0         0         0         0         0         0         0         0         0         0         0         0         0 <td>www003</td> <td>1.2.6.163</td> <td>L4/Gen</td> <td>Stopped</td> <td>0</td> <td>0</td> <td>0</td> <td>0</td> <td>0</td> <td>0</td> <td>0</td> <td>0</td>                                                                                                    | www003                                                                                                    | 1.2.6.163           | L4/Gen        | Stopped       | 0             | 0             | 0               | 0            | 0             | 0            | 0            | 0           |           |
| www005         1.2.8.165         L4/Gen         Stopped         0         0         0         0         0         0         0         0         0         0         0         0         0         0         0         0         0         0         0         0         0         0         0         0         0         0         0         0         0         0         0         0         0         0         0         0         0         0         0         0         0         0         0         0         0         0         0         0         0         0         0         0         0         0         0         0         0         0         0         0         0         0         0         0         0         0         0         0         0         0         0         0         0         0         0         0         0         0         0         0         0         0         0         0         0         0         0         0         0         0         0         0         0         0         0         0         0         0         0         0         0         0 <td>www004</td> <td>1.2.7.164</td> <td>L4/Gen</td> <td>Stopped</td> <td>0</td> <td>0</td> <td>0</td> <td>0</td> <td>0</td> <td>0</td> <td>0</td> <td>0</td>                                                                                                    | www004                                                                                                    | 1.2.7.164           | L4/Gen        | Stopped       | 0             | 0             | 0               | 0            | 0             | 0            | 0            | 0           |           |
| www006         1.2.9.166         L4/Gen         Stopped         0         0         0         0         0         0         0         0         0         0         0         0         0         0         0         0         0         0         0         0         0         0         0         0         0         0         0         0         0         0         0         0         0         0         0         0         0         0         0         0         0         0         0         0         0         0         0         0         0         0         0         0         0         0         0         0         0         0         0         0         0         0         0         0         0         0         0         0         0         0         0         0         0         0         0         0         0         0         0         0         0         0         0         0         0         0         0         0         0         0         0         0         0         0         0         0         0         0         0         0         0         0 <td>www005</td> <td>1.2.8.165</td> <td>L4/Gen</td> <td>Stopped</td> <td>0</td> <td>0</td> <td>0</td> <td>0</td> <td>0</td> <td>0</td> <td>0</td> <td>0</td>                                                                                                    | www005                                                                                                    | 1.2.8.165           | L4/Gen        | Stopped       | 0             | 0             | 0               | 0            | 0             | 0            | 0            | 0           |           |
| www007         1.2.10.167         L4/Gen         Stopped         0         0         0         0         0         0         0         0         0         0         0         0         0         0         0         0         0         0         0         0         0         0         0         0         0         0         0         0         0         0         0         0         0         0         0         0         0         0         0         0         0         0         0         0         0         0         0         0         0         0         0         0         0         0         0         0         0         0         0         0         0         0         0         0         0         0         0         0         0         0         0         0         0         0         0         0         0         0         0         0         0         0         0         0         0         0         0         0         0         0         0         0         0         0         0         0         0         0         0         0         0         0 </td <td>www006</td> <td>1.2.9.166</td> <td>L4/Gen</td> <td>Stopped</td> <td>0</td> <td>0</td> <td>0</td> <td>0</td> <td>0</td> <td>0</td> <td>0</td> <td>0</td>                                                                                                    | www006                                                                                                    | 1.2.9.166           | L4/Gen        | Stopped       | 0             | 0             | 0               | 0            | 0             | 0            | 0            | 0           |           |
| www008         1.2.11.168         L4/Gen         Stopped         0         0         0         0         0         0         0         0         0         0         0         0         0         0         0         0         0         0         0         0         0         0         0         0         0         0         0         0         0         0         0         0         0         0         0         0         0         0         0         0         0         0         0         0         0         0         0         0         0         0         0         0         0         0         0         0         0         0         0         0         0         0         0         0         0         0         0         0         0         0         0         0         0         0         0         0         0         0         0         0         0         0         0         0         0         0         0         0         0         0         0         0         0         0         0         0         0         0         0         0         0         0 </td <td>www007</td> <td>1.2.10.167</td> <td>L4/Gen</td> <td>Stopped</td> <td>0</td> <td>0</td> <td>0</td> <td>0</td> <td>0</td> <td>0</td> <td>0</td> <td>0</td>                                                                                                    | www007                                                                                                    | 1.2.10.167          | L4/Gen        | Stopped       | 0             | 0             | 0               | 0            | 0             | 0            | 0            | 0           |           |
| www009         1.2.12.169         L4/Gen         Stopped         0         0         0         0         0         0         0         0         0         0         0         0         0         0         0         0         0         0         0         0         0         0         0         0         0         0         0         0         0         0         0         0         0         0         0         0         0         0         0         0         0         0         0         0         0         0         0         0         0         0         0         0         0         0         0         0         0         0         0         0         0         0         0         0         0         0         0         0         0         0         0         0         0         0         0         0         0         0         0         0         0         0         0         0         0         0         0         0         0         0         0         0         0         0         0         0         0         0         0         0         0         0 </td <td>www008</td> <td>1.2.11.168</td> <td>L4/Gen</td> <td>Stopped</td> <td>0</td> <td>0</td> <td>0</td> <td>0</td> <td>0</td> <td>0</td> <td>0</td> <td>0</td>                                                                                                    | www008                                                                                                    | 1.2.11.168          | L4/Gen        | Stopped       | 0             | 0             | 0               | 0            | 0             | 0            | 0            | 0           |           |
| www010         1.2.13.170         L4/Gen         Stopped         0         0         0         0         0         0         0         0         0         0         0         0         0         0         0         0         0         0         0         0         0         0         0         0         0         0         0         0         0         0         0         0         0         0         0         0         0         0         0         0         0         0         0         0         0         0         0         0         0         0         0         0         0         0         0         0         0         0         0         0         0         0         0         0         0         0         0         0         0         0         0         0         0         0         0         0         0         0         0         0         0         0         0         0         0         0         0         0         0         0         0         0         0         0         0         0         0         0         0         0         0         0 </td <td>www009</td> <td>1.2.12.169</td> <td>L4/Gen</td> <td>Stopped</td> <td>0</td> <td>0</td> <td>0</td> <td>0</td> <td>0</td> <td>0</td> <td>0</td> <td>0</td>                                                                                                    | www009                                                                                                    | 1.2.12.169          | L4/Gen        | Stopped       | 0             | 0             | 0               | 0            | 0             | 0            | 0            | 0           |           |
| www011         1.2.14.171         L4/Gen         Stopped         0         0         0         0         0         0         0         0         0         0         0         0         0         0         0         0         0         0         0         0         0         0         0         0         0         0         0         0         0         0         0         0         0         0         0         0         0         0         0         0         0         0         0         0         0         0         0         0         0         0         0         0         0         0         0         0         0         0         0         0         0         0         0         0         0         0         0         0         0         0         0         0         0         0         0         0         0         0         0         0         0         0         0         0         0         0         0         0         0         0         0         0         0         0         0         0         0         0         0         0         0         1 </td <td>www010</td> <td>1.2.13.170</td> <td>L4/Gen</td> <td>Stopped</td> <td>0</td> <td>0</td> <td>0</td> <td>0</td> <td>0</td> <td>0</td> <td>0</td> <td>0</td>                                                                                                    | www010                                                                                                    | 1.2.13.170          | L4/Gen        | Stopped       | 0             | 0             | 0               | 0            | 0             | 0            | 0            | 0           |           |
| www012         1.2.15.172         L4/Gen         Stopped         0         0         0         0         0         0         0         0         0         0         0         0         0         0         0         0         0         0         0         0         0         0         0         0         0         0         0         0         0         0         0         0         0         0         0         0         0         0         0         0         0         0         0         0         0         0         0         0         0         0         0         0         0         0         0         0         0         0         0         0         0         0         0         0         0         0         0         0         0         0         0         0         0         0         0         0         0         0         0         0         0         0         0         0         0         0         0         0         0         0         0         0         0         0         0         0         0         0         0         0         0         0 </td <td>www011</td> <td>1.2.14.171</td> <td>L4/Gen</td> <td>Stopped</td> <td>0</td> <td>0</td> <td>0</td> <td>0</td> <td>0</td> <td>0</td> <td>0</td> <td>0</td>                                                                                                    | www011                                                                                                    | 1.2.14.171          | L4/Gen        | Stopped       | 0             | 0             | 0               | 0            | 0             | 0            | 0            | 0           |           |
| www013         1.2.16.173         L4/Gen         Stopped         0         0         0         0         0         0         0         0         0         0         0         0         0         0         0         0         0         0         0         0         0         0         0         0         0         0         0         0         0         0         0         0         0         0         0         0         0         0         0         0         0         0         0         0         0         0         0         0         0         0         0         0         0         0         0         0         0         0         0         0         0         0         0         0         0         0         0         0         0         0         0         0         0         0         0         0         0         0         0         0         0         0         0         0         0         0         0         0         0         0         0         0         0         0         0         0         0         0         0         0         0         0 </td <td>www012</td> <td>1.2.15.172</td> <td>L4/Gen</td> <td>Stopped</td> <td>0</td> <td>0</td> <td>0</td> <td>0</td> <td>0</td> <td>0</td> <td>0</td> <td>0</td>                                                                                                    | www012                                                                                                    | 1.2.15.172          | L4/Gen        | Stopped       | 0             | 0             | 0               | 0            | 0             | 0            | 0            | 0           |           |
| www014         1.2.17.174         L4/Gen         Stopped         0         0         0         0         0         0         0         0         0         0         0         0         0         0         0         0         0         0         0         0         0         0         0         0         0         0         0         0         0         0         0         0         0         0         0         0         0         0         0         0         0         0         0         0         0         0         0         0         0         0         0         0         0         0         0         0         0         0         0         0         0         0         0         0         0         0         0         0         0         0         0         0         0         0         0         0         0         0         0         0         0         0         0         0         0         0         0         0         0         0         0         0         0         0         0         0         0         0         0         0         0         0 </td <td>www013</td> <td>1.2.16.173</td> <td>L4/Gen</td> <td>Stopped</td> <td>0</td> <td>0</td> <td>0</td> <td>0</td> <td>0</td> <td>0</td> <td>0</td> <td>0</td>                                                                                                    | www013                                                                                                    | 1.2.16.173          | L4/Gen        | Stopped       | 0             | 0             | 0               | 0            | 0             | 0            | 0            | 0           |           |
| www015         1.2.18.175         L4/Gen         Stopped         0         0         0         0         0         0         0         0         0         0         0         0         0         0         0         0         0         0         0         0         0         0         0         0         0         0         0         0         0         0         0         0         0         0         0         0         0         0         0         0         0         0         0         0         0         0         0         0         0         0         0         0         0         0         0         0         0         0         0         0         0         0         0         0         0         0         0         0         0         0         0         0         0         0         0         0         0         0         0         0         0         0         0         0         0         0         0         0         0         0         0         0         0         0         0         0         0         0         0         0         0         0 </td <td>www014</td> <td>1.2.17.174</td> <td>L4/Gen</td> <td>Stopped</td> <td>0</td> <td>0</td> <td>0</td> <td>0</td> <td>0</td> <td>0</td> <td>0</td> <td>0</td>                                                                                                    | www014                                                                                                    | 1.2.17.174          | L4/Gen        | Stopped       | 0             | 0             | 0               | 0            | 0             | 0            | 0            | 0           |           |
| www016         1.2.19.176         L4/Gen         Stopped         0         0         0         0         0         0         0         0         0         0         0         0         0         0         0         0         0         0         0         0         0         0         0         0         0         0         0         0         0         0         0         0         0         0         0         0         0         0         0         0         0         0         0         0         0         0         0         0         0         0         0         0         0         0         0         0         0         0         0         0         0         0         0         0         0         0         0         0         0         0         0         0         0         0         0         0         0         0         0         0         0         0         0         0         0         0         0         0         0         0         0         0         0         0         0         0         0         0         0         0         0         0 </td <td>www015</td> <td>1.2.18.175</td> <td>L4/Gen</td> <td>Stopped</td> <td>0</td> <td>0</td> <td>0</td> <td>0</td> <td>0</td> <td>0</td> <td>0</td> <td>0</td>                                                                                                    | www015                                                                                                    | 1.2.18.175          | L4/Gen        | Stopped       | 0             | 0             | 0               | 0            | 0             | 0            | 0            | 0           |           |
| www017         1.2.20.177         L4/Gen         Stopped         0         0         0         0         0         0         0         0         0         0         0         0         0         0         0         0         0         0         0         0         0         0         0         0         0         0         0         0         0         0         0         0         0         0         0         0         0         0         0         0         0         0         0         0         0         0         0         0         0         0         0         0         0         0         0         0         0         0         0         0         0         0         0         0         0         0         0         0         0         0         0         0         0         0         0         0         0         0         0         0         0         0         0         0         0         0         0         0         0         0         0         0         0         0         0         0         0         0         0         0         0         0 </td <td>www016</td> <td>1.2.19.176</td> <td>L4/Gen</td> <td>Stopped</td> <td>0</td> <td>0</td> <td>0</td> <td>0</td> <td>0</td> <td>0</td> <td>0</td> <td>0</td>                                                                                                    | www016                                                                                                    | 1.2.19.176          | L4/Gen        | Stopped       | 0             | 0             | 0               | 0            | 0             | 0            | 0            | 0           |           |
| www018         1.2.21.178         L4/Gen         Stopped         0         0         0         0         0         0         0         0         0         0         0         0         0         0         0         0         0         0         0         0         0         0         0         0         0         0         0         0         0         0         0         0         0         0         0         0         0         0         0         0         0         0         0         0         0         0         0         0         0         0         0         0         0         0         0         0         0         0         0         0         0         0         0         0         0         0         0         0         0         0         0         0         0         0         0         0         0         0         0         0         0         0         0         0         0         0         0         0         0         0         0         0         0         0         0         0         0         0         0         0         0         0 </td <td>www017</td> <td>1.2.20.177</td> <td>L4/Gen</td> <td>Stopped</td> <td>0</td> <td>0</td> <td>0</td> <td>0</td> <td>0</td> <td>0</td> <td>0</td> <td>0</td>                                                                                                    | www017                                                                                                    | 1.2.20.177          | L4/Gen        | Stopped       | 0             | 0             | 0               | 0            | 0             | 0            | 0            | 0           |           |
| www019         1.2.22.179         L4/Gen         Stopped         0         0         0         0         0         0         0         0         0         0         0         0         0         0         0         0         0         0         0         0         0         0         0         0         0         0         0         0         0         0         0         0         0         0         0         0         0         0         0         0         0         0         0         0         0         0         0         0         0         0         0         0         0         0         0         0         0         0         0         0         0         0         0         0         0         0         0         0         0         0         0         0         0         0         0         0         0         0         0         0         0         0         0         0         0         0         0         0         0         0         0         0         0         0         0         0         0         0         0         0         0         0 </td <td>www018</td> <td>1.2.21.178</td> <td>L4/Gen</td> <td>Stopped</td> <td>0</td> <td>0</td> <td>h 0</td> <td>0</td> <td>0</td> <td>0</td> <td>0</td> <td>0</td>                                                                                                    | www018                                                                                                    | 1.2.21.178          | L4/Gen        | Stopped       | 0             | 0             | h 0             | 0            | 0             | 0            | 0            | 0           |           |
| www020         1.2.23.180         L4/Gen         Stopped         0         0         0         0         0         0         0         0         0         0         0         0         0         0         0         0         0         0         0         0         0         0         0         0         0         0         0         0         0         0         0         0         0         0         0         0         0         0         0         0         0         0         0         0         0         0         0         0         0         0         0         0         0         0         0         0         0         0         0         0         0         0         0         0         0         0         0         0         0         0         0         0         0         0         0         0         0         0         0         0         0         0         0         0         0         0         0         0         0         0         0         0         0         0         0         0         0         0         0         0         0         0 </td <td>www019</td> <td>1.2.22.179</td> <td>L4/Gen</td> <td>Stopped</td> <td>0</td> <td>0</td> <td>0</td> <td>0</td> <td>0</td> <td>0</td> <td>0</td> <td>0</td>                                                                                                    | www019                                                                                                    | 1.2.22.179          | L4/Gen        | Stopped       | 0             | 0             | 0               | 0            | 0             | 0            | 0            | 0           |           |
| www1 1.2.3.161 L4/Gen Run 1.329 3.517 10,023,200 0 0 0 0 219,071 212,45.                                                                                                    | www020                                                                                                    | 1.2.23.180          | L4/Gen        | Stopped       | 0             | 0             | 0               | 0            | 0             | 0            | 0            | 0           |           |
|                                                                                                    | www1                                                                                                    | 1.2.3.161           | L4/Gen        | Run           | 1.329         | 3.517         | 10.023.200      | 0            | 0             | 0            | 219.071      | 212,452     |           |
|                                                                                                    | •                                                                                                    |                     |               |               | 1,020         | 0.011         |                 |              |               |              | 210,011      | 12,102      |           |

### 14. Hightlight them, and click **Start**

| <u>Control</u> <u>Reporting</u> <u>Tear-Off</u> Info <u>P</u> lugins                                                                       |         |  |  |  |  |  |  |  |  |  |  |
|----------------------------------------------------------------------------------------------------|---------|--|--|--|--|--|--|--|--|--|--|
| Chamber View Stop All Restart Manager Refresh HE                                                                                           |         |  |  |  |  |  |  |  |  |  |  |
|                                                                                                    |         |  |  |  |  |  |  |  |  |  |  |
| Test Mgr   Test Group   Resource Mgr   Event Log   Alerts   Port Mgr   vAP Stations   DUT   Profiles   Traffic-Profiles   Messages         |         |  |  |  |  |  |  |  |  |  |  |
| Status   Layer-3   L3 Endps   VolP/RTP   VolP/RTP Endps   Armageddon   WanLinks   Attenuators   RF-Generator   File-IO   Layer-4   Generic |         |  |  |  |  |  |  |  |  |  |  |
| Rpt Timer: fast (1 s) 🔻 Go Test Manager all 💌 Select All Start + Stop - Quiesce Clear                                                      |         |  |  |  |  |  |  |  |  |  |  |
| View 0 - 500  Go Display Create Modify Batch Modify Delete                                                                                 |         |  |  |  |  |  |  |  |  |  |  |
| Laver-4 Endpoints for Selected Test Manager                                                                                                |         |  |  |  |  |  |  |  |  |  |  |
| Name EID Type Status Total-URLs URLs/s Bytes-RD Bytes-WR Tx Rate Tx Rate (1 min) Rx Rate Rx (1 min)                                        | Rate    |  |  |  |  |  |  |  |  |  |  |
| www002 1.2.5.162 L4/Gen Run 36 2.934 272,687 0 0 0 177,820                                                                                 | 178,018 |  |  |  |  |  |  |  |  |  |  |
| www003 1.2.6.163 L4/Gen Run 33 2.73 250,064 0 0 0 165,495                                                                                  | 166,179 |  |  |  |  |  |  |  |  |  |  |
| www004 1.2.7.164 L4/Gen Run 34 2.806 257,605 0 0 0 170,064                                                                                 | 170,698 |  |  |  |  |  |  |  |  |  |  |
| www005 1.2.8.165 L4/Gen Run 33 2.801 248,853 0 0 0 168,985                                                                                 | 169,138 |  |  |  |  |  |  |  |  |  |  |
| www006 1.2.9.166 L4/Gen Run 17 1.587 129,408 0 0 0 96,645                                                                                  | 96,843  |  |  |  |  |  |  |  |  |  |  |
| www007 1.2.10.167 L4/Gen Run 28 2.306 212,359 0 0 0 139,928                                                                                | 140,381 |  |  |  |  |  |  |  |  |  |  |
| www008 1.2.11.168 L4/Gen Run 31 2.63 234,982 0 0 0 159,472                                                                                 | 159,594 |  |  |  |  |  |  |  |  |  |  |
| www009 1.2.12.169 L4/Gen Run 25 2.246 189,736 0 0 0 136,365                                                                                | 136,828 |  |  |  |  |  |  |  |  |  |  |
| www010 1.2.13.170 L4/Gen Run 31 2.524 233,771 0 0 0 152,269                                                                                | 152,423 |  |  |  |  |  |  |  |  |  |  |
| www011 1.2.14.171 L4/Gen Run 25 2.248 191,184 0 0 0 137,530                                                                                | 138,019 |  |  |  |  |  |  |  |  |  |  |
| www012 1.2.15.172 L4/Gen Run 26 2.117 197,277 0 0 0 128,487                                                                                | 128,603 |  |  |  |  |  |  |  |  |  |  |
| www013 1.2.16.173 L4/Gen Run 29 2.596 219,900 0 0 0 157,465                                                                                | 157,891 |  |  |  |  |  |  |  |  |  |  |
| www014 1.2.17.174 L4/Gen Run 33 2.705 250,064 0 0 0 164,003                                                                                | 164,375 |  |  |  |  |  |  |  |  |  |  |
| www015 1.2.18.175 L4/Gen Run 35 2.841 265,146 0 0 0 172,172                                                                                | 172,212 |  |  |  |  |  |  |  |  |  |  |
| www016 1.2.19.176 L4/Gen Run 28 2.527 212,359 0 0 0 153,313                                                                                | 153,965 |  |  |  |  |  |  |  |  |  |  |
| www017 1.2.20.177 L4/Gen Run 33 2.854 250,064 0 0 0 173,039                                                                                | 173,833 |  |  |  |  |  |  |  |  |  |  |
| www018 1.2.21.178 L4/Gen Run 31 2.786 234,982 0 0 0 168,915                                                                                | 169,493 |  |  |  |  |  |  |  |  |  |  |
| www019 1.2.22.179 L4/Gen Run 29 2.36 219,900 0 0 0 143,187                                                                                 | 143,299 |  |  |  |  |  |  |  |  |  |  |
| www020 1.2.23.180 L4/Gen Run 00 3.18 453,671 0 0 0 192,376                                                                                 | 192,754 |  |  |  |  |  |  |  |  |  |  |
| www1 1.2.3.161 L4/Gen Run 1!439 3.317 10,852,710 0 0 0 217,047                                                                             | 200,419 |  |  |  |  |  |  |  |  |  |  |
|                                                                                                    | •       |  |  |  |  |  |  |  |  |  |  |
| benedia ka jadunud 4000 ee Admin                                                                                                    |         |  |  |  |  |  |  |  |  |  |  |

- 15. Note that if we were to Right Click $\rightarrow$ Display to show dynamic report
- 16. Right Click  $\rightarrow$  Dynamic Report to show dynamic report

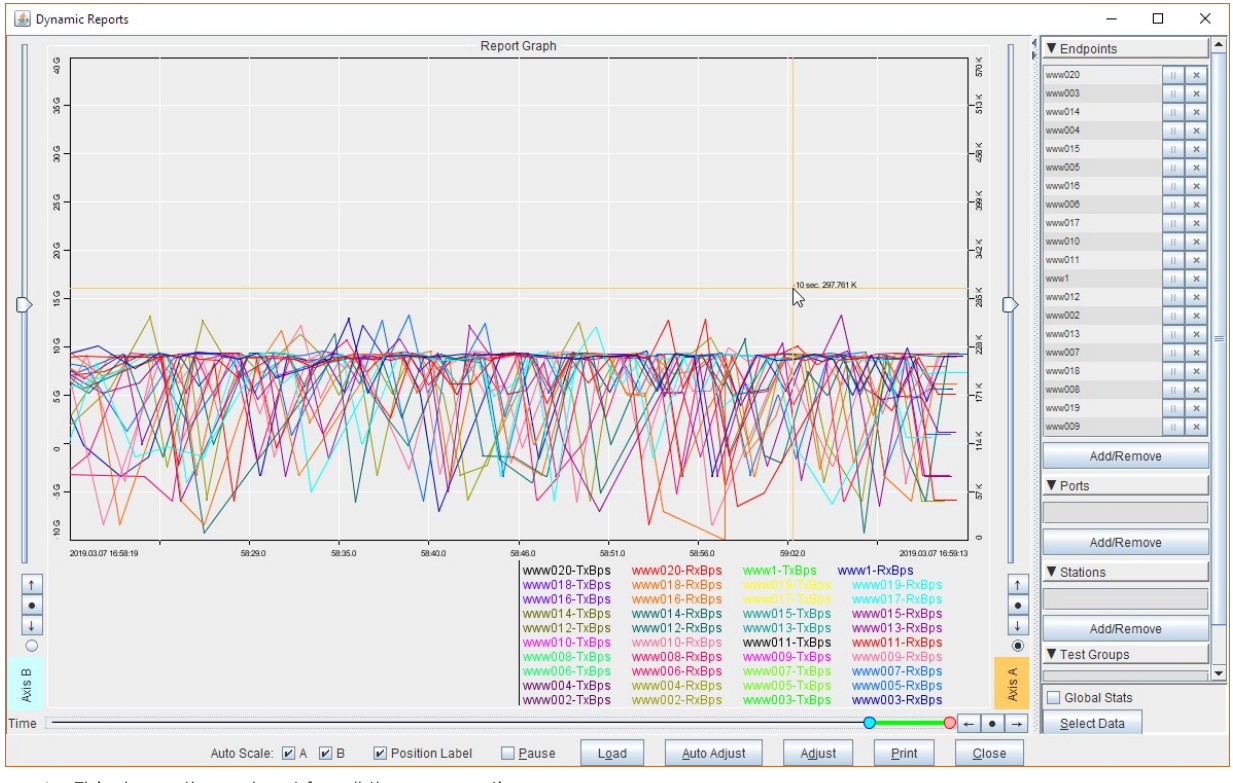

A. This shows throughput for all the connections.

B. Notice how crowded this graph is. There is a simpler way to display overall throughput.

#### 17. Next, select the Port Mgr tab.

A. Select resource 2, radio wiphy0

| 📓 LANforge Manager Version(5.3.9) — 🗆 🗙                                                                                            |          |         |                 |      |            |               |                    |                  |            |                 |                 |                    |         |
|----------------------------------------------------------------------------------------------------|----------|---------|-----------------|------|------------|---------------|--------------------|------------------|------------|-----------------|-----------------|--------------------|---------|
| <u>C</u> ontrol <u>R</u> eporting <u>T</u> ear-Off <u>I</u> nfo <u>P</u> lugins                                                    |          |         |                 |      |            |               |                    |                  |            |                 |                 |                    |         |
|                                                                                                    |          |         |                 |      | Chamber \  | /iew          | 5                  | Stop All         | Resta      | rt Manager      |                 | Refresh            | HELP    |
| Test Mgr   Test Group   Resource Mgr   Event Log   Alerts   Port Mgr   vAP Stations   DUT   Profiles   Traffic-Profiles   Messages |          |         |                 |      |            |               |                    |                  |            |                 |                 |                    |         |
| Status                                                                                                    | Layer    | -3 L    | 3 Endps VolP/RT | TP 1 | VOIP/RTP E | ndps          | Armageddon         | WanLinks         | Attenuator | s RF-Ge         | nerator File-I  | O Layer-4          | Generic |
|                                                                                                    | Disp: 19 | 92.168. | 100.136:0.0     | Snit | ff Packets |               | Down 1             | Clear Cour       | nters F    | Reset Port      | Delete          |                    |         |
| F                                                                                                    | Rpt Time | er: med | ium (8 s) 🔻     |      | Apply      |               | VRF I              | Disp <u>l</u> ay | y          | Cr <u>e</u> ate | Mo <u>d</u> ify | <u>B</u> atch Modi | fy      |
|                                                                                                    |          |         |                 |      | All        | Etherne       | t Interfaces (Port | s) for all Reso  | ources     |                 |                 |                    |         |
| Port                                                                                                    | Phan     | Down    | IP              | SEC  | Alias      | Parent<br>Dev | RX Bytes           | RX Pkts          | Pps RX     | bps RX          | TX Bytes        | TX Pkts            | Pps TX  |
| 1.1.12                                                                                                    |          |         | 10.136.0.1      | 0    | b1000      |               | 29,472,718         | 498,801          | 714        | 338,384         | 350,517,462     | 262,003            | 37 🔺    |
| 1.2.00                                                                                                    |          |         | 192.168.100.204 | 0    | eth0       |               | 50,417,464         | 366,437          | 64         | 67,642          | 1,443,767,448   | 1,067,982          | 17      |
| 1.2.01                                                                                                    |          |         | 0.0.0.0         | 0    | eth1       |               | 83,496             | 461              | 0          | 0               | 3,418           | 43                 | =       |
| 1.2.02                                                                                                    |          | ~       | 0.0.0.0         | 0    | eth2       | 1             | 0                  | 0                | 0          | 0               | 0               | 0                  |         |
| 1.2.03                                                                                                    |          |         | 10.136.0.70     | 0    | sta1000    | wiphy0        | 32,227,757         | 39,232           | 34         | 231,821         | 4,249,441       | 45,735             | 4       |
| 1.2.04                                                                                                    |          |         | 0.0.00          | 0    | wiphy0     |               | 481,580,802        | 868,496          | 756        | 4,935,819       | 45,479,244      | 507,221            | 71      |
| 1.2.05                                                                                                    |          |         | 10.136.0.89     | 0    | sta1001    | wiphy0        | 17,212,070         | 21,510           | 32         | 217,238         | 2,310,505       | 24,739             | 3       |
| 1.2.06                                                                                                    |          |         | 10.136.0.72     | 0    | sta1002    | wiphy0        | 17,558,579         | 21,939           | 31         | 215,423         | 2,348,721       | 25,209             | 3 🗸     |
|                                                                                                    |          |         |                 |      |            |               |                    |                  |            | •               |                 |                    |         |
| Logged in to: localhost:4002 as: Admin                                                                                             |          |         |                 |      |            |               |                    |                  |            |                 |                 |                    |         |

B. Right Click  $\rightarrow$  Dynamic Report to show dynamic report

| 🛃 LANf                                                                                                    | orge Manager     | Version(5.3.9)                     |     |             |                 |                           |             |                     |           |         |  |
|----------------------------------------------------------------------------------------------------|------------------|------------------------------------|-----|-------------|-----------------|---------------------------|-------------|---------------------|-----------|---------|--|
| <u>C</u> ontrol                                                                                                    | Reporting Te     | ear-Off <u>I</u> nfo <u>P</u> lugi | ns  |             |                 |                           |             |                     |           |         |  |
| Chamber View                                                                                                    |                  |                                    |     | Stop All    | Restart Manager |                           | Refresh     | HELP                |           |         |  |
| Test Mgr / Test Group / Resource Mgr / Event Log / Alerts / Port Mgr / vAP Stations / DUT / Profiles / Traffic-Profiles / Messages        |                  |                                    |     |             |                 |                           |             |                     |           |         |  |
| Status   Layer-3   L3 Endps   VolP/RTP   VolP/RTP Endps   Armageddon   WanLinks   Attenuators   RF-Generator   File-IO   Layer-4   Generi |                  |                                    |     |             |                 |                           |             |                     |           | Generic |  |
|                                                                                                    | Disp: 192.168.   | .100.136:0.0                       |     | iff Packets | 1               |                           |             | Delete              |           |         |  |
|                                                                                                    |                  |                                    |     |             |                 | Clear Selected            | _           |                     |           |         |  |
|                                                                                                    | Rpt Timer: med   | lium (8 s) 🔽                       |     | Apply       |                 | Modify Selected           | F           | Modify Batch Modify |           |         |  |
| All Ethernet                                                                                                    |                  |                                    |     |             |                 | Reset Selected            |             |                     |           |         |  |
|                                                                                                    |                  |                                    |     |             |                 | Reset Selected (Logout)   |             |                     |           |         |  |
| Port                                                                                                    | Phan Down        | IP                                 | SEC | Alias       | Parent          | Display Selected          | L           | TX Bytes            | TX Pkts   | Pps TX  |  |
|                                                                                                    |                  |                                    |     |             | Dev             | > Dynamic Report          | D           |                     |           |         |  |
| 1.1.12                                                                                                    |                  | 10.136.0.1                         | 0   | b1000       |                 | Table Report              |             | 386,636,016         | 289,115   | 32 🔺    |  |
| 1.2.00                                                                                                    |                  | 192.168.100.204                    |     | eth0        |                 | Table Report              |             | 462,345,609         | 1,082,836 | 16      |  |
| 1.2.01                                                                                                    |                  | 0.0.0.0                            | 0   | eth1        |                 | Count Selected            | Number Sign | 3,418               | 43        |         |  |
| 1.2.02                                                                                                    |                  | 0.0.0.0                            |     | eth2        | unin hur O      | Calculations              | 1           | 0                   | 0         |         |  |
| 1.2.03                                                                                                    |                  |                                    |     | sta1000     |                 | View Logs                 |             | 4,527,987           | 48,700    | 3       |  |
| 1.2.04                                                                                                    |                  | 10.126.0.90                        |     | wiphyu      |                 | Sreate Laver-3 CX         | 3           | 49,832,484          | 27 220    |         |  |
| 12.05                                                                                                    |                  | 10.136.0.72                        |     | sta1001     | wiphy0          | Oham Open                 | N           | 2,534,431           | 27,520    | 4       |  |
| 12.00                                                                                                    |                  | 10 136 0 71                        | 0   | sta1003     | wiphy0          | Show Scan                 | IN          | 2,500,885           | 26,821    | 2=      |  |
| 1.2.08                                                                                                    |                  | 10.136.0.73                        |     | sta1004     | wiphy0          | Do Probe                  | P           | 2.467.113           | 26,467    | 3       |  |
| 1.2.09                                                                                                    |                  | 10.136.0.75                        |     | sta1005     | wiphy0          | Add/Remove Table Columns  | 5           | 2,506,057           | 26,891    | 3       |  |
| 1.2.10                                                                                                    |                  | 10.136.0.76                        | 0   | sta1006     | wiphy0          | Add/Romaya Table Report C | olumos      | 2,659,869           | 28,535    | 3       |  |
| 1.2.11                                                                                                    |                  | 10.136.0.80                        |     | sta1007     | wiphy0          | Additemove Table Report C | Volumino    | 2,460,757           | 26,395    | 2       |  |
| 1.2.12                                                                                                    |                  | 10.136.0.78                        |     | sta1008     | wiphy0          | Save Table Layout         |             | 2,605,743           | 27,952    | 3       |  |
| 1.2.13                                                                                                    |                  | 10.136.0.74                        | 0   | sta1009     | wiphy0          | Reset Table Layout        |             | 2,626,557           | 28,179    | 3       |  |
| 1.2.14                                                                                                    |                  | 10.136.0.77                        |     | sta1010     | wiphy0          | Auto-Resize Columns       | 2,565,771   | 27,526              | 3         |         |  |
| 1.2.15                                                                                                    |                  | 10.136.0.88                        | 0   | sta1011     | wiphy0          |                           | 2,425,013   | 26,013              | 3         |         |  |
| 1.2.16                                                                                                    |                  | 10.136.0.81                        | 0   | sta1012     | wiphy0          | Attenuator inroughput     |             | 2,595,479           | 27,884    | 3       |  |
| 1.2.17                                                                                                    |                  | 10.136.0.79                        |     | sta1013     | wiphy0          | Port Bringup Test         |             | 2,528,367           | 27,116    | 2       |  |
| 1.2.18                                                                                                    |                  | 10.136.0.85                        |     | sta1014     | wiphy0          | Port Monitor              |             | 2,658,819           | 28,536    | 4       |  |
| 1.2.19                                                                                                    |                  | 10.130.0.84                        | U   | statuto     | wiphyo          | Port Reset Test           |             | 2,504,423           | 27,535    |         |  |
|                                                                                                    |                  |                                    |     |             |                 | WiFi Capacity Test        |             |                     |           |         |  |
| Logged                                                                                                    | in to: localhost | :4002 as: Admin                    |     |             |                 | MiEi Mobility             |             |                     |           |         |  |

C. See the overall througput through the radio

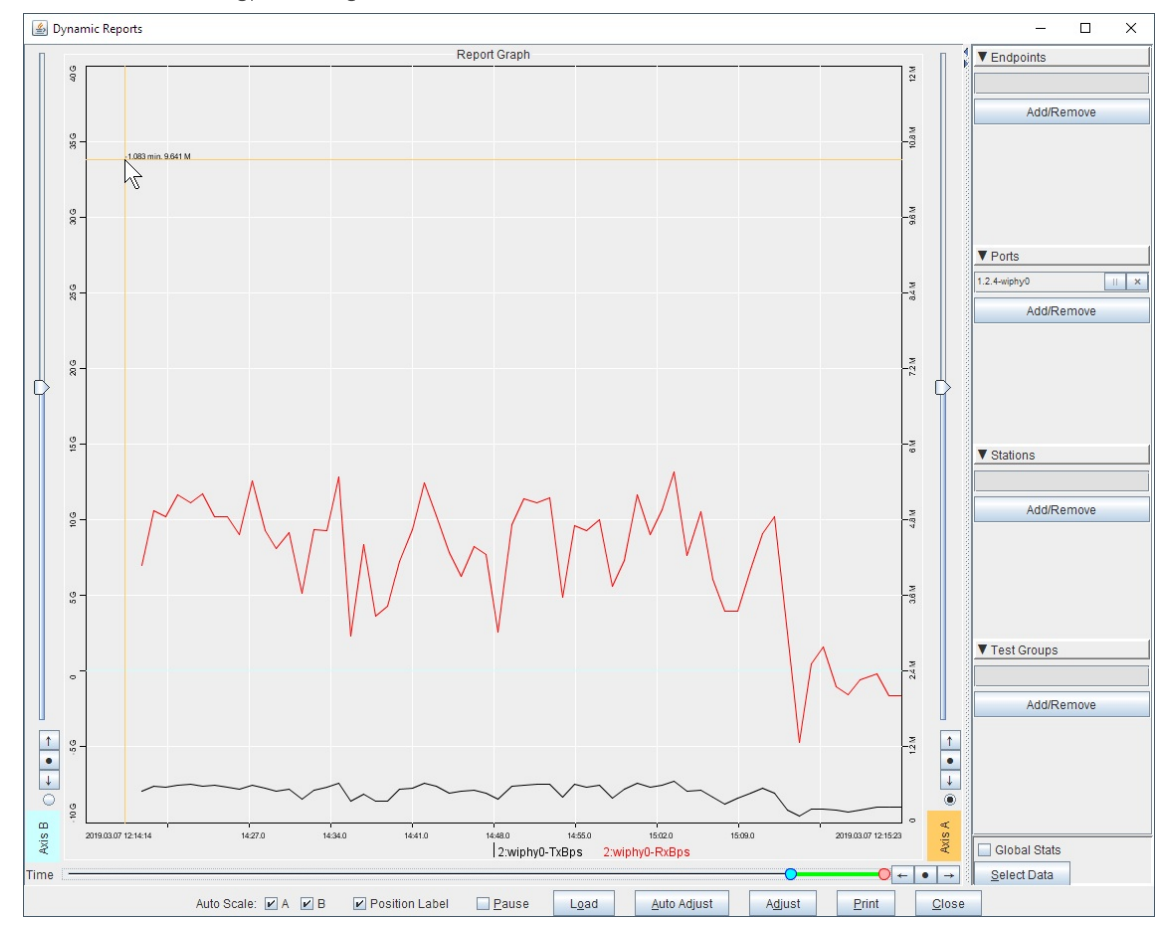

Candela Technologies, Inc., 2417 Main Street, Suite 201, Ferndale, WA 98248, USA www.candelatech.com | sales@candelatech.com | +1.360.380.1618